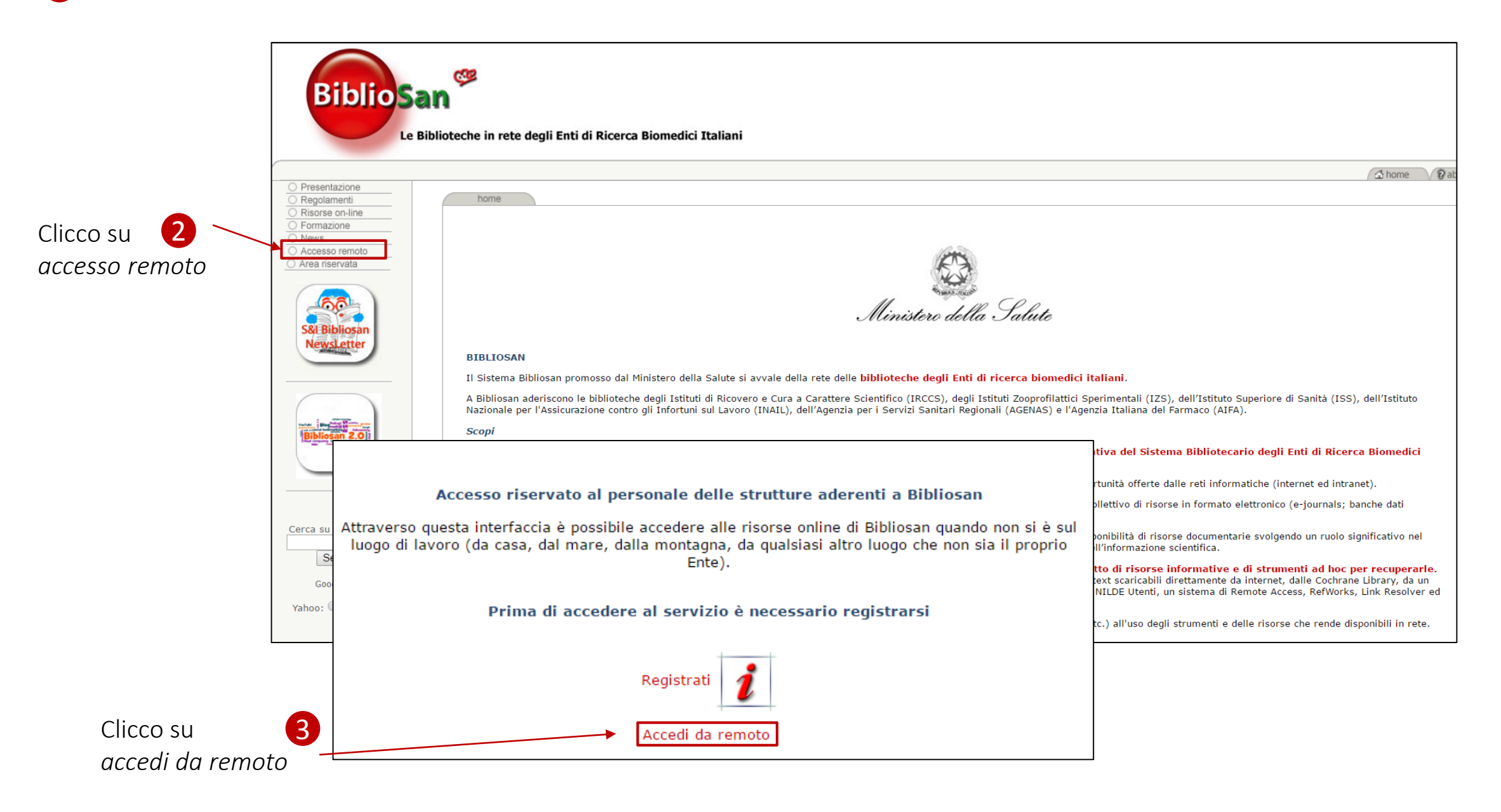

| 4                       |
|-------------------------|
| Clicco su               |
| autenticazione federata |
|                         |

| ]                                                                                                    |                                                                                                    |
|----------------------------------------------------------------------------------------------------|----------------------------------------------------------------------------------------------------|
|                                                                                                    | Inserire username e password per l'accesso Username: Password: OK Per accedere occorre essere registrati su Bibliosan. Richiedi username e password per l'accesso Vuoi cambiare la password? Password dimenticata? OM Authenticazione Federata E' possibile autenticarsi tramite la propria organizzazione, se appartenente alla Federazione IDEM |
| Selezionare il proprio identit<br>English   Bokmål   Nynorsk   Sámegie<br>Slovenščina   Lietuvių kalba   Hrvatsk<br>keel   אברית   Bahasa Indonesia   Srps<br>Selezionare il proprio identi                                                                                                    | y provider<br>lla   Dansk   Deutsch   Svenska   Suomeksi   Español   Français   Italiano   Nederlands   Lëtzebuergesch   Čeština  <br>i   Magyar   Język polski   Português   Português brasileiro   Türkçe   日本語   简体中文   繁體中文   русский язык   eesti<br>ki   Latviešu   Românește   Euskara<br>ty provider                                      |
| Si prega di selezionare l'identity prov<br>IRCCS IOV Istituto Oncologico Vel<br>CINECA<br>IRCCS "S. de Bellis" - Castellana<br>IRCCS Associazione Oasi Maria S<br>IRCCS Associazione Oasi Maria S<br>IRCCS Casa Sollievo della Soffere<br>IRCCS Casa Sollievo della Soffere<br>IRCCS Fondazione Don Carlo Gno<br>IRCCS Fondazione Ospedale San<br>IRCCS Fondazione Stella Maris<br>IRCCS ICS Maugeri - Pavia<br>IRCCS ICS Maugeri - Pavia<br>IRCCS ICS - Milano<br>IRCCS ICS - Roma<br>IRCCS INCA - Ancona<br>IRCCS ISMETT - Palermo<br>IRCCS ISItituto Nazionale Tumori "<br>IRCCS ISItituto Nazionale Tumori "<br>IRCCS SDN - Napoli | rider con Il quale autenticarsi:<br>Teto Selezionare Selezionare Camillo - Venezia Tondazione G. Pascale" Napoli aolo II" - Bari                                                                                                    |

5

Dal menù a tendina seleziono lo IOV e clicco su *selezionare* 

## 6

Inserisco le mie credenziali idem

N.B.: se non hai ancora richiesto la registrazione a Idem Garr scrivi alla biblioteca

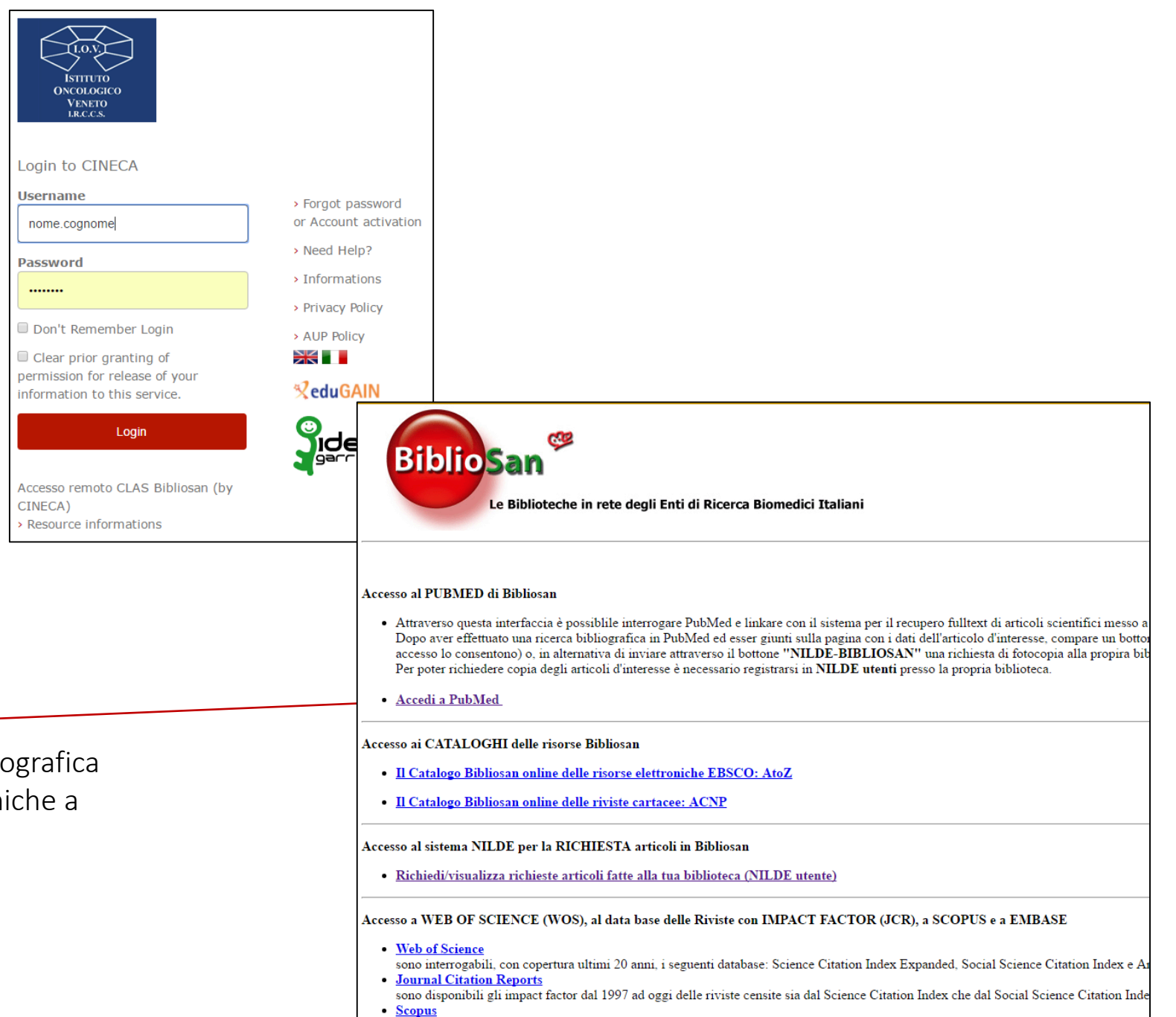

7

Cliccando su *PubMed* puoi iniziare la tua ricerca bibliografica e accedere alle risorse elettroniche a cui siamo abbonati